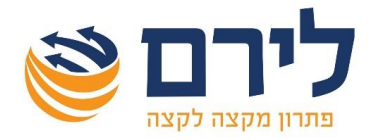

## יבוא נתוני רווח והפסד מאקסל

בדוח רווח והפסד ברמניהול 360 יש מגוון רב של אפשרויות, אחת מהן היא יבוא סכומים לדוח רווח והפסד מקובץ אקסל והכל בקלות ובמהירות.

לביצוע היבוא, יש לפתוח את לשונית רווח והפסד ולבחור בכפתור "יבוא" את האפשרות של יבוא נתוני רווח והפסד מאקסל". בעת הבחירה תפתח החלונית הבאה:

|                       |    |      | MIDIN'S DI |                 |            |                |
|-----------------------|----|------|------------|-----------------|------------|----------------|
|                       |    | 3    | ALL - 7 IL | שורה אחרוו<br>0 |            | ונה לייבוא     |
| לעדכון דוח רווח והפסד |    |      |            |                 | ~          | מיפוי אוטומאטי |
| ה יעד                 | שד |      |            | ל               | נתוני האקס | 1              |
| ;וד רמה סכום          | 2  | תאור | סכום       | קוד             | <b>1</b>   |                |
|                       |    |      | _          | -               | -          |                |
|                       |    |      |            |                 |            |                |
|                       |    |      |            |                 |            |                |
|                       |    |      |            |                 |            |                |
|                       |    |      |            |                 |            |                |
|                       |    |      |            |                 |            |                |
|                       |    |      |            |                 |            |                |
|                       |    |      |            |                 |            |                |
|                       |    |      |            |                 |            |                |
|                       |    |      |            |                 |            |                |
|                       |    |      |            |                 |            |                |
|                       |    |      |            |                 |            |                |
|                       |    |      |            |                 |            |                |
|                       |    |      |            |                 |            |                |

<u>לביצוע היבוא יש להגדיר את הנתונים הבאים לפי הסדר הבא:</u>

- 1) בשדה *"בחר קובץ לייבא"* יש לבחור את קובץ האקסל ממנו רוצים לייבא את הסכומים.
- 2) **מיפוי העמודות של קובץ האקסל לשדות תאור, קוד וסכום**. סכום חובה להגדיר, עמודות תאור וקוד לא חובה להגדיר. לאחר שמופו השדות כאמור יוצגו הנתונים מקובץ האקסל בטבלת נתוני האקסל.

| נתוני האקסל |       |               |   |  |  |  |  |
|-------------|-------|---------------|---|--|--|--|--|
| סכום        | קוד   | תאור          |   |  |  |  |  |
| סכום        | קוד 🔄 | שם 🔄          | 1 |  |  |  |  |
| 950950      | 22    | הכנסות        | • |  |  |  |  |
| 95000       | 40    | ספרות מקצועית |   |  |  |  |  |
| 600         | 1     | מלאי פתיחה    |   |  |  |  |  |
| 700         | 1     | מלאי סגירה    |   |  |  |  |  |
| 800         | 2     | מלאי פתיחה 2  |   |  |  |  |  |
| 900         | 2     | מלאי סגירה 2  |   |  |  |  |  |
| 100000      | 27    | משכורות       |   |  |  |  |  |
| 35000       | 32    | דמי שכירות    |   |  |  |  |  |

3) *הגדרת שדה יעד בדוח רווח והפסד לכל שורה באקסל*. ניתן לבחור ידנית לכל שורה (3 בטבלת שדה יעד בעמודת תאור את הסעיף אליו יועתק הסכום מהאקסל. ניתן גם למפות

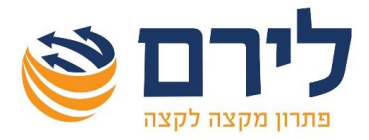

באופן אוטומטי לפי קוד או תאור. למיפוי אוטומטי לפי קוד יש ללחוץ על כפתור "מיפוי אוטומטי". למיפוי לפי תאור יש ללחוץ בצד על החץ בכפתור "מיפוי אוטומטי" ולבחור "לפי תאור".

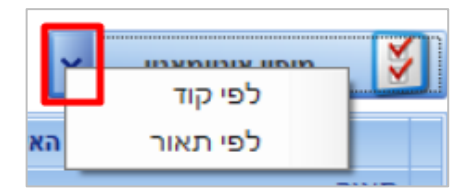

לאחר שהוגדרו הסעיפים בטבלת שדה יעד, מוצגים הנתונים הבאים לגבי כל שורה שהוגדרה: קוד הסעיף/ חשבון, רמה, ויתרת הסעיף/ החשבון הנוכחית בדוח רווח והפסד. לא ניתן לבחור את אותו סעיף/ חשבון פעמיים וגם ניתן לבחור רק סעיף שאין לו בנים.

4) בלחיצה על כפתור אישור יועתקו הסכומים מקובץ האקסל לדוח רווח והפסד וידרסו את הסכומים הקיימים.

## :הדגשים

- בטבלת שדה יעד ניתן לבחור רק סעיף מסוג רגיל שאין מתחתיו בנים.
- ניתן לשמור את הגדרות התצורה בלחיצה על כפתור "אפשרויות" ובחירת "שמירת תצורה".
  בשדה "בחירת תצורה" יוצגו ברשימה כל התצורות שנשמרו באופן ידני ובאופן אוטומטי.
  המערכת שומרת באופן אוטומטי את התצורות האחרונות.

|           | מהנה"ח  |          |               |              |         |                    | ל | רווח והפסד מאקס | ייבוא נתוני |
|-----------|---------|----------|---------------|--------------|---------|--------------------|---|-----------------|-------------|
|           |         |          |               |              |         |                    |   | לייבוא          | בחר קובץ    |
| 114 11211 |         | <b>@</b> |               |              |         |                    |   | rin והפסד.xlsx  | n\C:\bbb    |
| -         | 6       |          |               |              |         |                    |   | מרה             | בחירת תי    |
|           |         | אפשרויות | S             |              |         |                    |   |                 |             |
|           | תצורה   | שמירת    |               |              |         | שורה אחרונה לייבוא |   | וונה לייבוא     | שורה ראש    |
|           | תצורה   | הסרת     |               | שורת כותרת 🗹 | <b></b> | 9                  | 2 |                 | 1           |
|           | ם תצורה | שינוי ש  | לעדכון דוח רו |              |         |                    | ~ | מיפוי אוטומאטי  | S           |

- ביבוא מעודכנים רק הסעיפים/ חשבונות בדוח רווח והפסד שנבחרו בטבלת שדה יעד, יתר
  החשבונות נשארים ללא שינוי.
  - ביבוא לסעיף עם נתונים שנקלטו ב- F6, הנתונים ימחקו.
- ניתן להגביל שורות לייבוא מהאקסל, בטבלת נתוני האקסל יוצגו רק השורות שהוגדרו בשדות
  "שורה ראשונה לייבוא" ו-"שורה אחרונה לייבוא".
- בלחיצה על כפתור "לעדכון דוח רווח והפסד" תיסגר החלונית ויוצג דוח רווח והפסד בו ניתן לעדכן נתונים (כמו הוספת סעיפים וכו' לצורך היבוא). בבחירה חוזרת של יבוא> יבוא נתוני
   רווח והפסד מאקסל, תפתח החלונית עם כל הנתונים כפי שהיו לפני המעבר לדוח רווח והפסד.